# GIDP GESTION DES HABILITATIONS PARTENAIRES à destination des RGC KAIROS

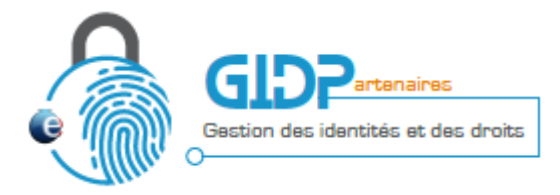

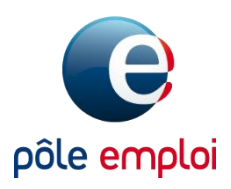

# Sommaire

#### 1. Présentation

- 2. Accès à GID Partenaires
- 3. Ecran d'accueil
- 4. Créer un utilisateur
- 5. Habiliter un utilisateur à Kairos
- 6. Supprimer une habilitation Kairos
- 7. Modifier un utilisateur
- 8. Supprimer un utilisateur
- 9. Annexes

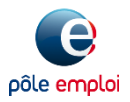

## 1 - Présentation

- <u>GIDP Gestion des Identités et des Droits Partenaires</u> est l'outil de gestion des habilitations à destination des Responsables de Gestion de Compte Partenaires (RGC).
- Il permet de gérer les utilisateurs de la structure partenaire et de délivrer les habilitations aux applicatifs Pôle emploi pour lesquels elle a signé un conventionnement.
- Seul le RGC a accès à GID Partenaires.
- Le RGC n'est pas automatiquement habilité aux applicatifs conventionnés : <u>il doit saisir son habilitation dans GID</u>
   <u>Partenaires pour accéder à KAIROS (</u>cf. chapitre 5 – Habiliter un utilisateur à Kairos)

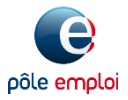

# Sommaire

- 1. Présentation
- 2. Accès à GID Partenaires
- 3. Ecran d'accueil
- 4. Créer un utilisateur
- 5. Habiliter un utilisateur à Kairos
- 6. Supprimer une habilitation Kairos
- 7. Modifier un utilisateur
- 8. Supprimer un utilisateur
- 9. Annexes

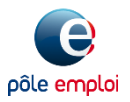

### 2 - Accès à GID Partenaires

#### GID Partenaires est accessible aux RGC habilités via le portail emploi https://www.portail-emploi.fr

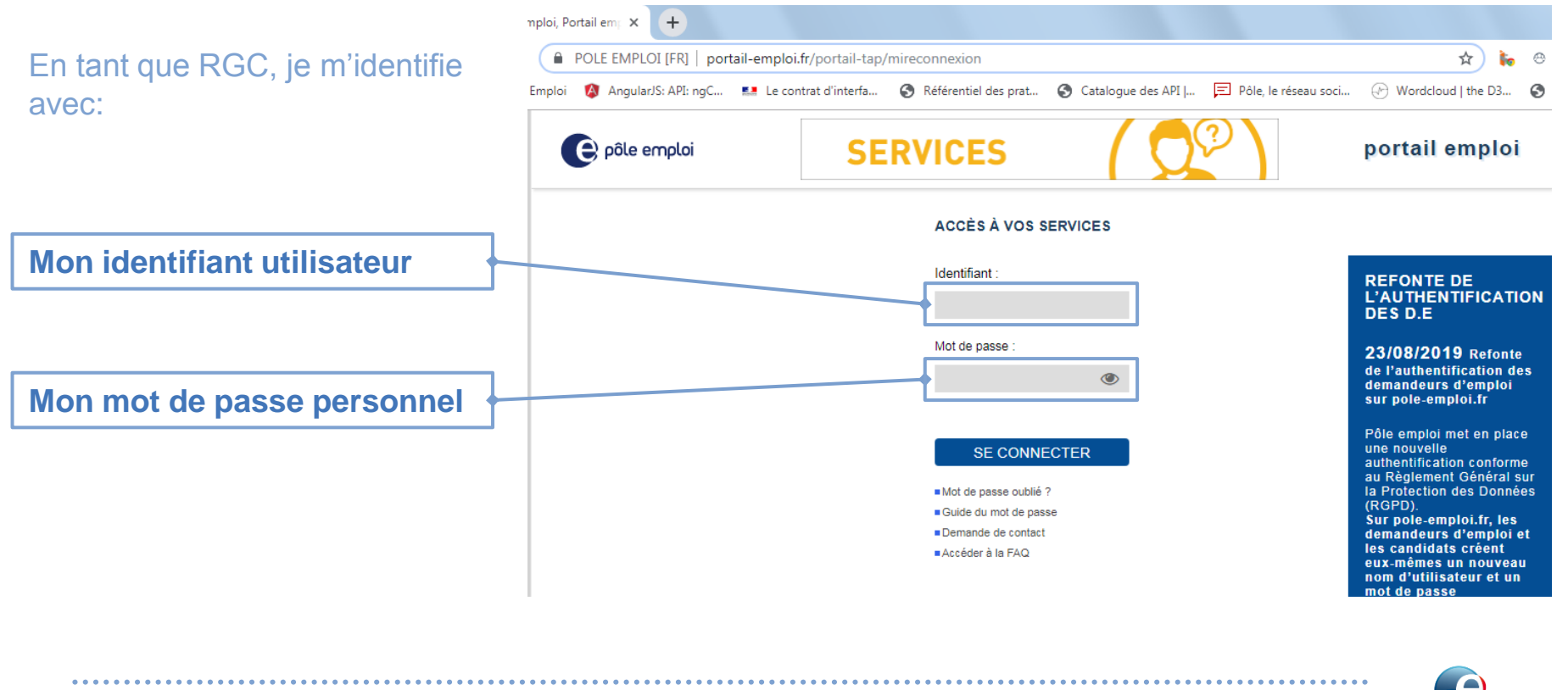

Direction des partenariats et de la territorialisation

pôle emploi

## 2 - Accès à GID Partenaires

#### Le lien GIDP apparait dans la liste des applicatifs pour lesquels je suis habilité.

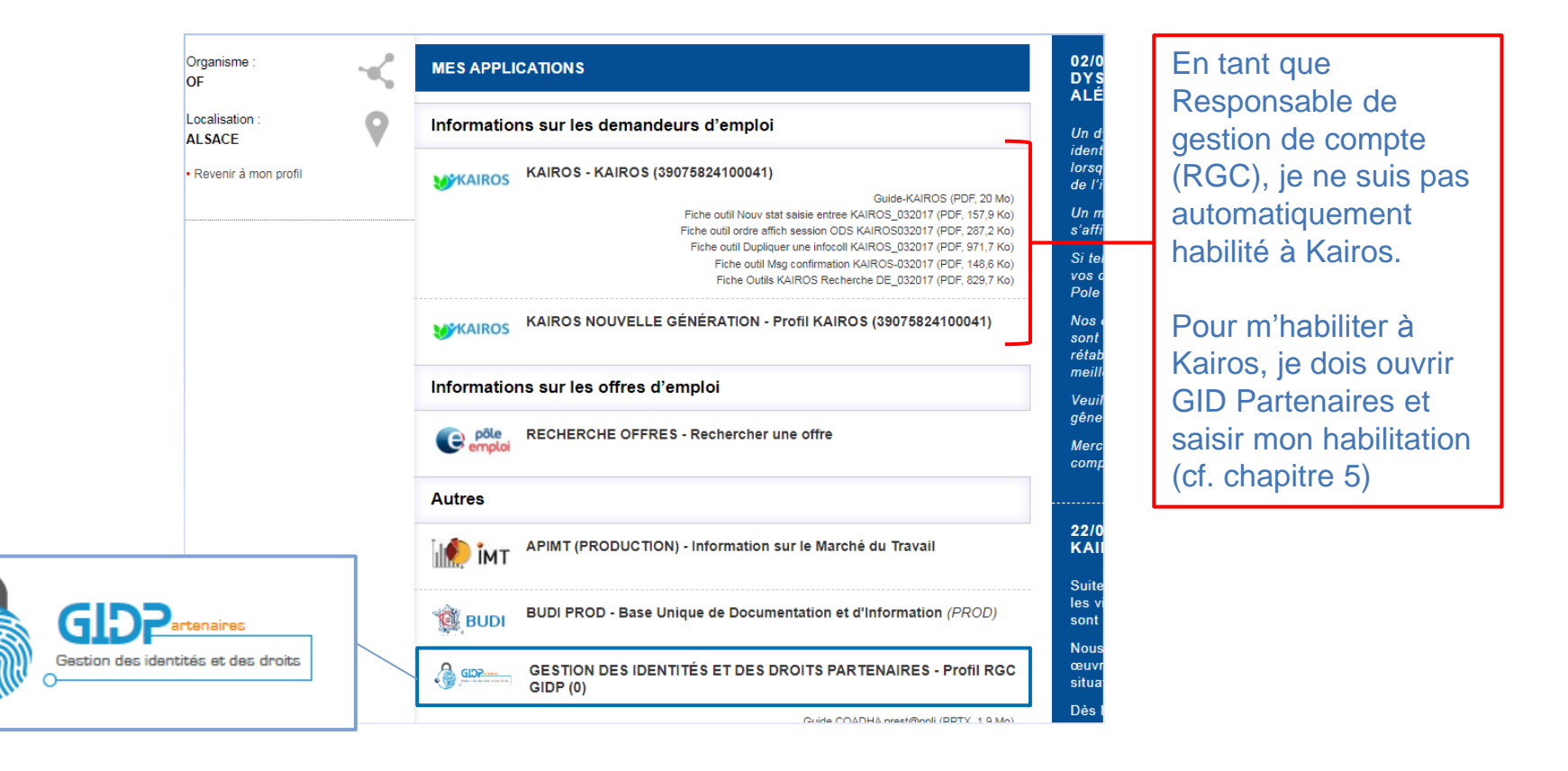

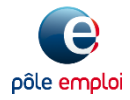

# Sommaire

- 1. Présentation
- 2. Accès à GID Partenaires
- 3. Ecran d'accueil
- 4. Créer un utilisateur
- 5. Habiliter un utilisateur à Kairos
- 6. Supprimer une habilitation Kairos
- 7. Modifier un utilisateur
- 8. Supprimer un utilisateur
- 9. Annexes

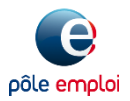

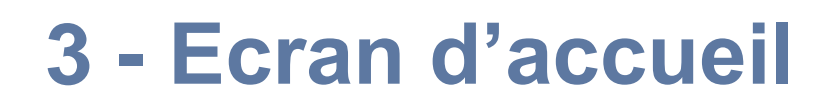

## Après connexion, j'accède à l'écran d'accueil de GID Partenaires qui me permet de :

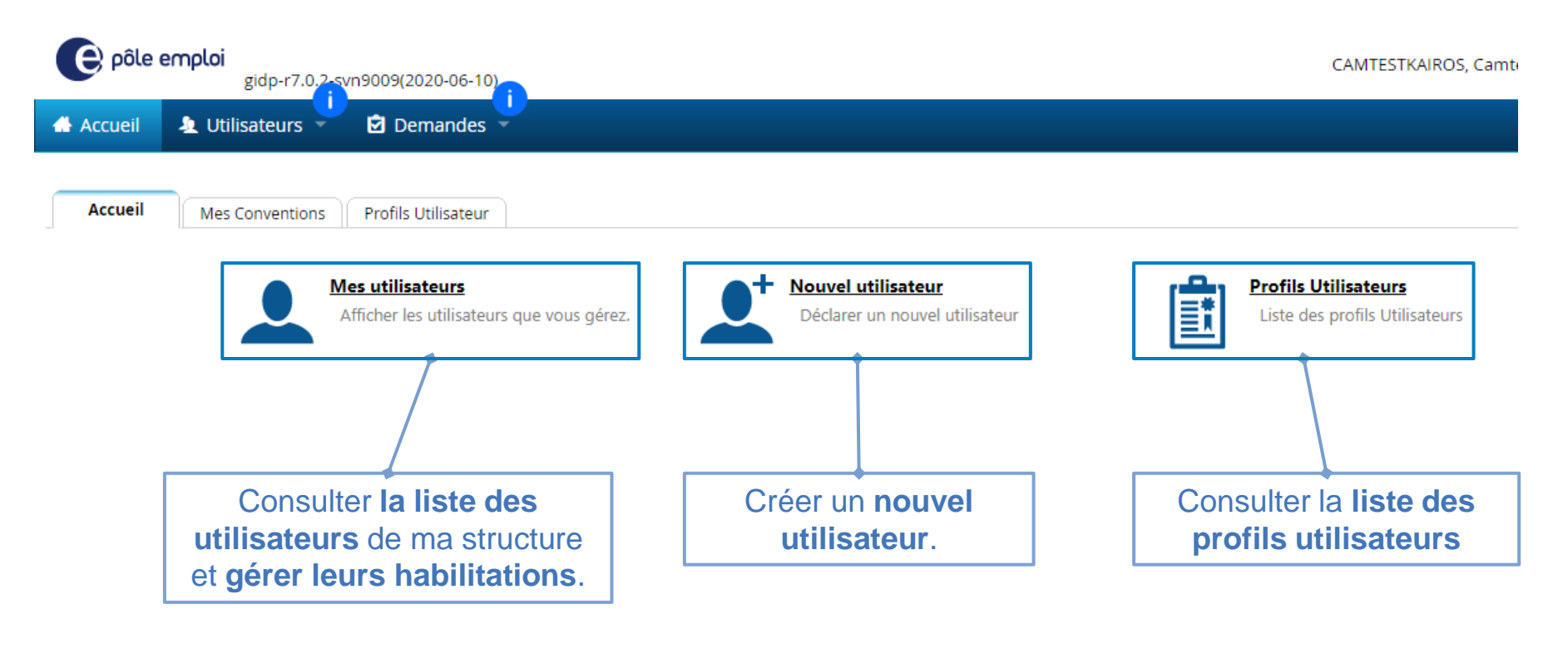

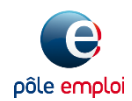

# Sommaire

- 1. Présentation
- 2. Accès à GID Partenaires
- 3. Ecran d'accueil
- 4. Créer un utilisateur
- 5. Habiliter un utilisateur à Kairos
- 6. Supprimer une habilitation Kairos
- 7. Modifier un utilisateur
- 8. Supprimer un utilisateur
- 9. Annexes

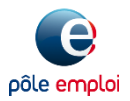

### 4 – Créer un utilisateur

Je peux créer un nouvel utilisateur :

 $\rightarrow$  depuis l'écran d'accueil en cliquant sur

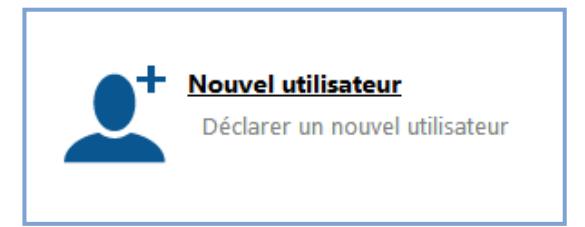

→ depuis la liste des utilisateurs en cliquant sur le bouton <u>création d'un nouvel</u> <u>utilisateur</u>

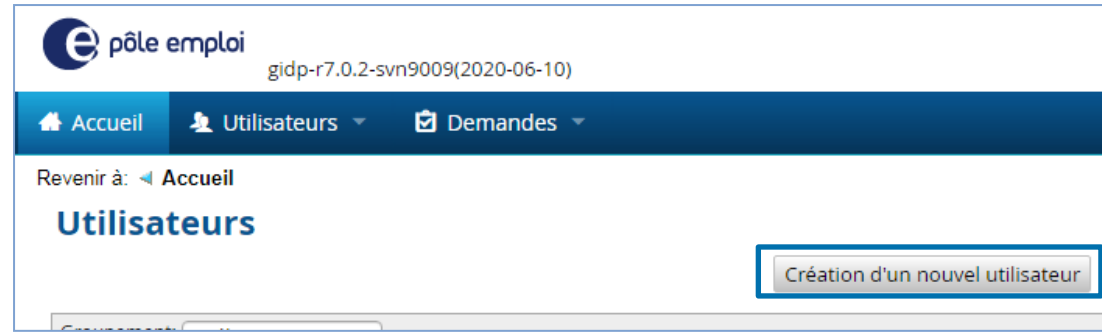

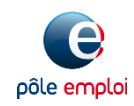

### 4 – Créer un utilisateur

#### Etape 1 : Saisie des informations relatives à l'utilisateur

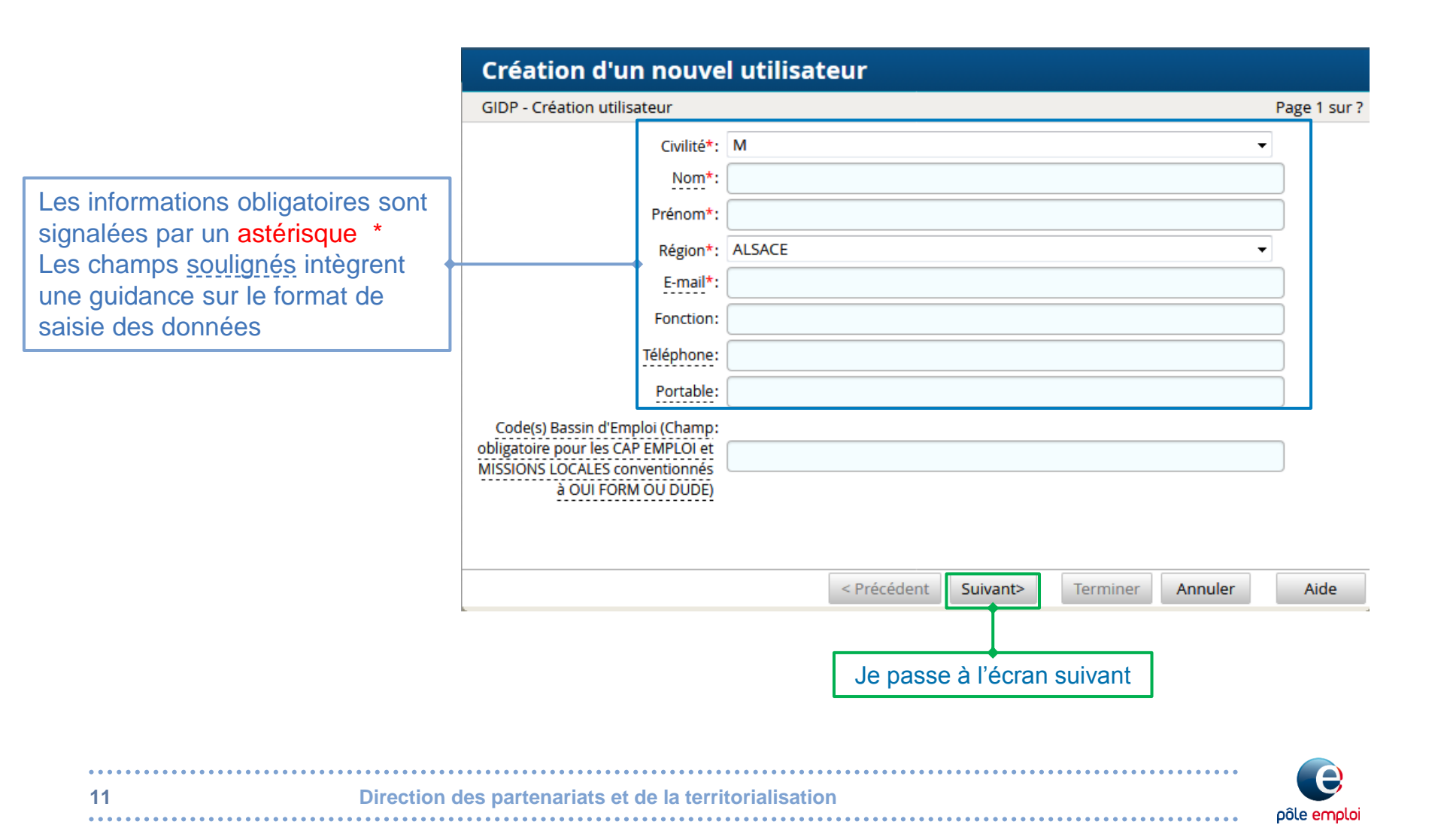

#### 4 – Créer un utilisateur Etape 2 : Ecran récapitulatif et validation

Direction des partenariats et de la territorialisation

|                                                | Crásti                                                     |                                                                |                       | tilicatour                                          |                           |                                    |                                     |                             |                                    |                         |
|------------------------------------------------|------------------------------------------------------------|----------------------------------------------------------------|-----------------------|-----------------------------------------------------|---------------------------|------------------------------------|-------------------------------------|-----------------------------|------------------------------------|-------------------------|
|                                                | Creati                                                     | on a un nou                                                    | veru                  | linsateur                                           |                           |                                    |                                     |                             |                                    |                         |
|                                                | Détails de                                                 | e la demande                                                   |                       |                                                     |                           |                                    |                                     |                             |                                    | Page 2 sur 3            |
|                                                | Voici un rés                                               | sumé de ce que vous                                            | vous ap               | oprêtez à demander.                                 |                           |                                    |                                     |                             |                                    | _                       |
| r le détail des<br>es avant de<br>nde en<br>n. | ll se peut qu<br>ces informa<br>Si aucune ir<br>cette dema | ue vous soyez invité<br>ations.<br>nformation complén<br>inde. | à fournii<br>nentaire | r des informations compl<br>ne vous est demandée, c | émentaires<br>onfirmez le | s avant d'envoy<br>es informations | er cette deman<br>; ci-dessous, pui | de. Cliquez<br>s cliquez si | sur Suivant pou<br>ur Terminer pou | ır fournir<br>r envoyer |
| e peux<br>précédente                           | Cette dema                                                 | <b>P - Création utilisat</b>                                   | eur a                 | dification décrite ci-desso                         | JS:                       |                                    |                                     |                             |                                    | =                       |
| er ies                                         | Action                                                     | Utilisateurs                                                   | <u> </u>              | Source métier                                       | Habilitati                | ons                                | Type de droit                       |                             | Commentaire                        |                         |
| n <b>de</b> (2)                                | Create<br>Account                                          |                                                                | l                     | LDAP SPE                                            |                           |                                    |                                     |                             |                                    | *                       |
|                                                | 1 élément                                                  | t                                                              |                       |                                                     |                           |                                    |                                     |                             | •                                  |                         |
| ,                                              | /                                                          |                                                                |                       |                                                     |                           | < Précédent                        | Suivant>                            | Termine                     | r Annuler                          | Aide                    |
| /                                              |                                                            |                                                                |                       |                                                     |                           |                                    |                                     |                             |                                    |                         |
| Create Ac                                      | count                                                      |                                                                |                       |                                                     |                           |                                    |                                     |                             |                                    |                         |
| =<br>création d'un<br>utilisate                | compte<br>ur.                                              |                                                                |                       |                                                     |                           |                                    | Je valid                            | e ma                        | demande                            | e                       |
|                                                |                                                            |                                                                |                       |                                                     |                           |                                    |                                     |                             |                                    |                         |

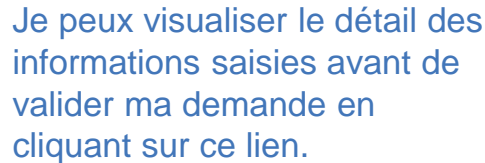

En cas d'erreur, je peux revenir à **l'étape précédente** (1) afin de modifier les informations ou **annuler la demande** (2)

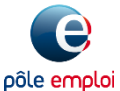

#### 4 – Créer un utilisateur Etape 3 : Confirmation

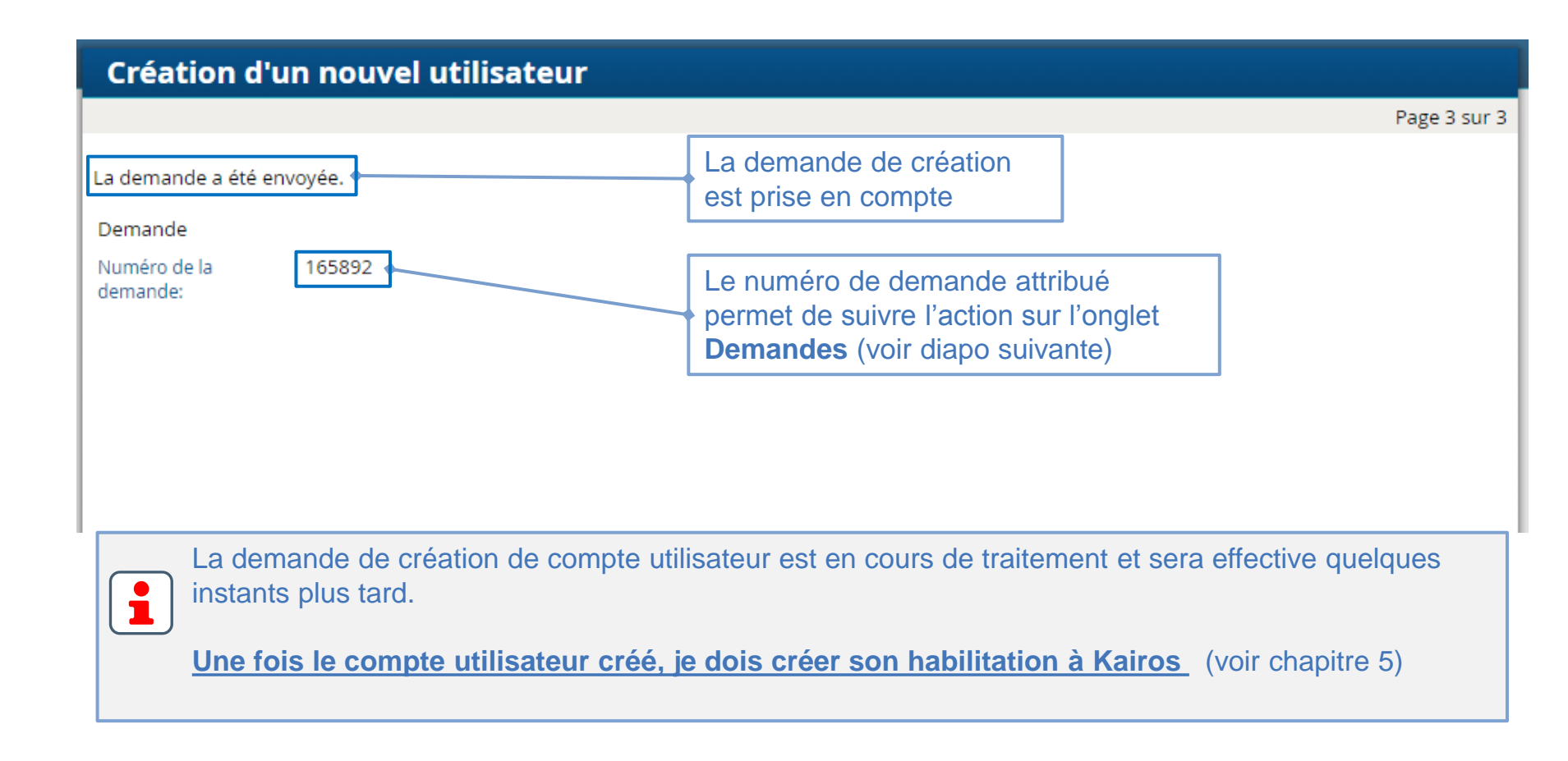

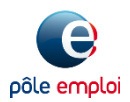

## 4 – Créer un utilisateur

Suivi de la demande de création d'un compte utilisateur

| 🐣 Accueil            | 🛓 Utilisateurs                  | Demandes 🔻               |                          |                 |                |         |                    |                     |
|----------------------|---------------------------------|--------------------------|--------------------------|-----------------|----------------|---------|--------------------|---------------------|
| Revenir à: 🖪         | Accueil                         |                          |                          |                 |                |         |                    |                     |
| Demai                | ndes                            |                          |                          |                 | •              |         |                    |                     |
| Création d           | 'un nouvel utilisateu           | r Modification utilisate | ur Modifier              | les habilitatio | ns Suppression | utilisa | teur Annuler les d | lemandes en attente |
|                      |                                 | Afficher:                | Tout: 32                 | En attente:     | 4 Terminé: 28  | )       |                    |                     |
| Groupemen            | t: sélectionner                 | •                        |                          |                 |                |         |                    |                     |
| Rechercher:          |                                 | 0                        |                          |                 |                |         |                    | 1                   |
| 🗆 🕴 Num              | éro de la demande               | Activité d'étape         | Demandeur                |                 | Demandé le     | •       | Terminé le         | Informations        |
| <b>1</b> 1658 Utilis | 92 - Création<br>ateur Frédéric | <sup>e Terminé</sup> 2   | CAMTESTKA<br>Camtestkair | IROS,<br>os     | 11/09/20 15:31 |         | 11/09/20 15:32     |                     |
|                      |                                 |                          |                          |                 |                |         |                    |                     |

Sur l'onglet **Demandes** je retrouve mes actions et peut suivre leur réalisation :

- ✓ La demande de création d'un utilisateur est historisée (1)
- ✓ Le statut Terminé (2) qui s'affiche quelques instants après la saisie me confirme la création du compte utilisateur.

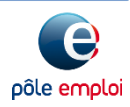

# Sommaire

- 1. Présentation
- 2. Accès à GID Partenaires
- 3. Ecran d'accueil
- 4. Créer un utilisateur
- 5. Habiliter un utilisateur à Kairos
- 6. Supprimer une habilitation Kairos
- 7. Modifier un utilisateur
- 8. Supprimer un utilisateur
- 9. Annexes

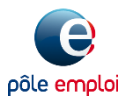

# Les demandes d'habilitations aux applicatifs conventionnés s'effectuent après création du compte utilisateur.

| Accueil                    | 1 Utilisateurs             | 🗹 Demandes 🔻                   | A                                                              | partir du menu Utilisateurs,<br>j'accède au bouton :<br>Modifier les habilitations |  |  |  |  |
|----------------------------|----------------------------|--------------------------------|----------------------------------------------------------------|------------------------------------------------------------------------------------|--|--|--|--|
| Revenirà: ৰ Ac<br>Utilisat | CCUEII<br>Création d'un no | ouvel utilisateur Modification | utilisateur Modifier les habilitations Suppression utilisateur |                                                                                    |  |  |  |  |
| Groupement:<br>Rechercher: | sélectionner 👻             |                                |                                                                |                                                                                    |  |  |  |  |
| Nom                        |                            |                                |                                                                | Titre                                                                              |  |  |  |  |
| DUBOIS, Pier               | re                         |                                |                                                                | -                                                                                  |  |  |  |  |
| FRANCOIS, Ar               | nne                        |                                |                                                                |                                                                                    |  |  |  |  |
| FRANCOIS, Ja               | cques                      |                                |                                                                | Chef de service                                                                    |  |  |  |  |
| MARTIN, Eric               |                            |                                |                                                                | CONSEILLER EN EVOLUTION PROFESSIONNELLE                                            |  |  |  |  |
| MARTIN, Fréc               | déric                      |                                |                                                                | Conseiller en évolution professionnelle                                            |  |  |  |  |

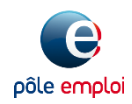

#### 5 – Habiliter un utilisateur à Kairos Etape 1 : Sélection des utilisateurs

|                                                         | Sélection d'utilisa               | teur                          | lations                        |                                               |             | Page 1                           |
|---------------------------------------------------------|-----------------------------------|-------------------------------|--------------------------------|-----------------------------------------------|-------------|----------------------------------|
| GID Partenaires<br>permet la gestion<br>des droits pour | Sélectionnez un ut<br>Groupement: | ilisateur ou<br>électionner - | plusieurs utilisateu<br>-<br>- | rs pour cette demande.                        |             | i 🎄 Utilisateurs sélectionnés    |
| lusieurs                                                | Nom                               |                               | Service                        | Titre                                         | Superviseur | MARTIN, Eric  X ERANCOIS lacques |
| utilisateurs<br>simultanément.                          | DUBOIS, Pie                       | rre                           |                                |                                               |             |                                  |
|                                                         | FRANCOIS,                         | Anne                          |                                |                                               |             |                                  |
|                                                         | FRANCOIS, J                       | acques                        |                                | Chef de service                               |             |                                  |
|                                                         | MARTIN, Eri                       | c                             |                                | CONSEILLER EN<br>EVOLUTION<br>PROFESSIONNELLE |             |                                  |
|                                                         | MARTIN, Fre                       | déric                         |                                | Conseiller en évolution<br>professionnelle    |             |                                  |
| Je sélectionne                                          | sélectionne le ou les             |                               |                                | testeuse recetteuse<br>novice                 |             |                                  |
| utilisateurs que<br>habiliter à k                       | je souhaite<br>Kairos             | TION                          |                                | testeur recetteur                             |             | Tout supprimer                   |
|                                                         | 13 éléments   <b>2</b>            | sélectionné                   |                                |                                               |             |                                  |
|                                                         |                                   |                               |                                |                                               | < Précédent | Suivant> Terminer Annuler Aic    |

pôle emploi

Direction des partenariats et de la territorialisation

#### **Etape 2 : Ajout de l'habilitation Kairos**

J'accède à la liste des applicatifs pour lesquels ma structure est conventionnée

| Mouther les fiai           | Unitations. FRA                            | NCOIS, Jacques,                    | WARTIN, ETIC |          |                  |              |
|----------------------------|--------------------------------------------|------------------------------------|--------------|----------|------------------|--------------|
| GIDP - Modifier les droits | en nombre                                  |                                    |              |          |                  | Page 2 sur ? |
| Ajouter ou supprimer des l | habilitations                              |                                    |              |          |                  |              |
| Modifier les droits*       | • 💌                                        |                                    |              |          |                  |              |
| Groupement: sélectionne    | er                                         | ~                                  |              |          |                  |              |
| Rechercher:                |                                            | 1                                  |              |          |                  |              |
| Action                     | Type de droit 🔷                            | Nom du droit                       |              |          |                  |              |
| Ajouter                    | app-role                                   | Profil KAIROS (IQRFR)              |              |          |                  |              |
| Je sélect<br>en cliqu      | <b>ionne l'habilit</b><br>uant sur le bout | <b>ation Kairos</b><br>ton Ajouter |              |          |                  |              |
|                            |                                            |                                    | < Précédent  | Suivant> | Terminer Annuler | Aide         |

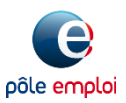

#### **Etape 3 : Ecran récapitulatif et validation**

Une fenêtre de confirmation me rappelle le(s) nom(s) du/des utilisateur(s) sélectionné(s) et l'habilitation demandée.

| Modifi                        | ier les habilitat                                    | ions:                   | MARTIN, Eric; FRAM                                             | ICOIS, Jacques                                                  |                                                                    |                                                   |
|-------------------------------|------------------------------------------------------|-------------------------|----------------------------------------------------------------|-----------------------------------------------------------------|--------------------------------------------------------------------|---------------------------------------------------|
| Détails de                    | la demande                                           |                         |                                                                |                                                                 |                                                                    | Page 4 sur 5                                      |
| Voici un rés                  | umé de ce que vous vou:                              | s apprête               | ez à demander.                                                 |                                                                 |                                                                    |                                                   |
| ll se peut qu<br>Si aucune in | ue vous soyez invité à fou<br>nformation complémenta | irnir des<br>aire ne vo | informations complémentaires<br>ous est demandée, confirmez le | s avant d'envoyer cette deman<br>es informations ci-dessous, pu | de. Cliquez sur Suivant pour fo<br>is cliquez sur Terminer pour ei | ournir ces informations.<br>nvoyer cette demande. |
| Information                   | tions du formulai                                    | re                      |                                                                |                                                                 |                                                                    |                                                   |
| GIDP                          | - Modifier les droits en                             | nombr                   | e A                                                            |                                                                 |                                                                    |                                                   |
| Cette dema                    | ande contient une seule r                            | nodificat               | tion décrite ci-dessous:                                       |                                                                 |                                                                    |                                                   |
|                               |                                                      | ino annea               |                                                                |                                                                 |                                                                    |                                                   |
| Action                        | Utilisateurs                                         |                         | Source métier                                                  | Habilitations                                                   | Type de droit                                                      | Commentaire                                       |
| Ajouter                       | 2                                                    |                         | OF                                                             | Profil KAIROS (IQRFR)                                           | Rôle d'application                                                 |                                                   |
| 1 élément                     |                                                      |                         |                                                                |                                                                 |                                                                    |                                                   |
|                               |                                                      |                         |                                                                |                                                                 |                                                                    |                                                   |
|                               |                                                      |                         |                                                                |                                                                 |                                                                    |                                                   |
|                               |                                                      |                         |                                                                |                                                                 |                                                                    |                                                   |
|                               |                                                      |                         |                                                                |                                                                 | le velide                                                          |                                                   |
|                               |                                                      |                         |                                                                |                                                                 | Je valide                                                          | la demande                                        |
|                               |                                                      |                         |                                                                |                                                                 | d'hab                                                              | litation                                          |
|                               |                                                      |                         |                                                                |                                                                 |                                                                    |                                                   |
|                               |                                                      |                         |                                                                |                                                                 |                                                                    |                                                   |
|                               |                                                      |                         |                                                                | < F                                                             | récédent Suivant> Ter                                              | miner Annuler Aide                                |
|                               |                                                      |                         |                                                                |                                                                 |                                                                    |                                                   |

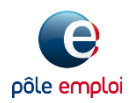

. . . . . . . . . .

#### **Etape 4 : Confirmation**

|                                                                                          | Page 5 sur 5                                                                                                    |
|------------------------------------------------------------------------------------------|----------------------------------------------------------------------------------------------------|
| La demande a été envoyée.                                                                | La demande d'habilitation<br>est prise en compte                                                                                   |
| Numéro de la 166167<br>Demande pour FRANCOIS, Jacques<br>Numéro de la 166168<br>demande: | Le numéro de demande attribué<br>permet de suivre la réalisation de la<br>demande pour chaque utilisateur<br>(voir diapo suivante) |
| Pour un utilisateur qui possède déjà un o                                                | compte d'accès au Portail emploi, l'habilitation est                                                                               |

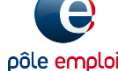

#### Suivi de la demande d'habilitation

| 🐣 Accueil 🛛 🤽 Utilisateurs 👻                    | 🖻 Demandes 🔻            |                                 |                          |                  |                 |  |  |  |
|-------------------------------------------------|-------------------------|---------------------------------|--------------------------|------------------|-----------------|--|--|--|
| Revenir à: 🖪 Accueil                            |                         |                                 |                          |                  |                 |  |  |  |
| Demandes                                        |                         |                                 | •                        |                  |                 |  |  |  |
| Création d'un nouvel utilisateur                | Modification utilisateu | Modifier les habilitati         | ons Suppression utilisat | Annuler les dema | ndes en attente |  |  |  |
| Afficher: Tout: 42 En attente: 4 Terminé: 38    |                         |                                 |                          |                  |                 |  |  |  |
| Groupement: sélectionner 👻                      | )                       |                                 |                          |                  | •               |  |  |  |
| Numéro de la demande Ac                         | tivité d'étape          | Demandeur                       | Demandé le 🔹 🔻           | Terminé le       | Informations    |  |  |  |
| 166167 - Add Role - Eric 🛛 🔿                    | Terminé 2               | CAMTESTKAIROS,<br>Camtestkairos | 15/09/20 10:13           | 15/09/20 12:05   |                 |  |  |  |
| 166168 - Add Role - Standard - Jacques FRANCOIS | Terminé                 | CAMTESTKAIROS,<br>Camtestkairos | 15/09/20 10:13           | 15/09/20 12:05   |                 |  |  |  |

Sur l'onglet **Demandes** je retrouve mes actions et peut suivre leur réalisation :

- ✓ La demande d'habilitation (« Add Role ») de chaque utilisateur est historisée (1)
- Le statut indique d'abord « Phase de réalisation » avant de passer à « Terminé » (2) en fin de journée.

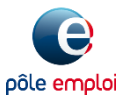

# Sommaire

- 1. Présentation
- 2. Accès à GID Partenaires
- 3. Ecran d'accueil
- 4. Créer un utilisateur
- 5. Habiliter un utilisateur à Kairos
- 6. Supprimer une habilitation Kairos
- 7. Modifier un utilisateur
- 8. Supprimer un utilisateur
- 9. Annexes

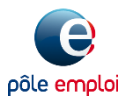

GID Partenaires me permet de modifier les habilitations délivrées à un ou plusieurs utilisateurs simultanément.

|   | Accueil                   | a Utilisa | ateurs 👻 | 🖻 Demandes 🔻            |                        |                  |                                               |                                               |                         |            |
|---|---------------------------|-----------|----------|-------------------------|------------------------|------------------|-----------------------------------------------|-----------------------------------------------|-------------------------|------------|
| F | levenir à: 🖪 A            | ccueil    |          |                         |                        |                  |                                               |                                               |                         |            |
|   | Utilisat                  | teurs     |          |                         |                        |                  |                                               |                                               |                         |            |
|   |                           |           | Création | d'un nouvel utilisateur | Modification utilisate | eur              | Modifier les                                  | habilitations                                 | Suppression utilisateur |            |
|   | Groupement<br>Rechercher: | sélection | nner 💌   | )                       |                        |                  |                                               |                                               |                         | <b>A</b> • |
|   | Nom                       |           |          |                         |                        | Titre            | e                                             |                                               |                         |            |
|   | MARTIN, Eri               | c         |          |                         |                        | CON              | ISEILLER EN EV                                | OLUTION PROI                                  | FESSIONNELLE            | ^          |
|   | MARTIN Fré                | déric     |          |                         |                        | Con              | seiller en évolu                              | ition professior                              | nnelle                  |            |
|   |                           |           |          |                         |                        |                  |                                               |                                               |                         |            |
|   |                           |           |          |                         | A                      | pa<br><b>Noc</b> | rtir du me<br>j'accède a<br><b>difier les</b> | nu Utilisat<br>au bouton<br><b>habilitati</b> | ons                     |            |
|   |                           |           |          |                         | L                      |                  |                                               |                                               |                         |            |

Direction des partenariats et de la territorialisation

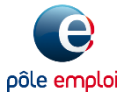

#### **Etape 1 : Sélection des utilisateurs**

**Modifier les habilitations** Sélection d'utilisateur Page 1 sur ? Sélectionnez un utilisateur ou plusieurs utilisateurs pour cette demande. Groupement: -- sélectionner --¥ Utilisateurs sélectionnés Rechercher: Q ø FRANCOIS, Jacques 🕕 🗙 Nom . Titre Service Superviseur MARTIN, Frédéric 🕕 🗙 Je sélectionne le ou  $\checkmark$ FRANCOIS, Jacques Chef de service \_\_\_\_ les utilisateurs pour MARTIN, Eric CONSEILLER EN ---EVOLUTION lesquels je souhaite PROFESSIONNELLE supprimer l'habilitation MARTIN, Frédéric Conseiller en évolution --**Kairos** professionnelle TEST CAS TROIS, Modif -testeuse recetteuse ---En Nombre novice TEST FORMATION testeur recetteur ---DEUX, Laçen TEST FORMATION. test de longueur de .... champ test de Casun Ŧ 12 éléments | 2 sélectionné Tout supprimer < Précédent Suivant> Terminer Annuler Aide

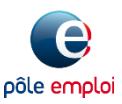

#### **Etape 2 : Suppression de l'habilitation**

| Modifier les habilitations: FRANCOIS, Jacque                             | es; MARTIN, Frédéric                       |
|--------------------------------------------------------------------------|--------------------------------------------|
| GIDP - Modifier les droits en nombre                                     | Page 2 sur ?                               |
| Ajouter ou supprimer des habilitations                                   |                                            |
| Modifier les droits* 💿                                                   |                                            |
| Groupement: sélectionner 🗸                                               |                                            |
| Rechercher:                                                              |                                            |
| Action Type de droit 🔶 Nom du droit                                      |                                            |
| Supprimer app-role Profil KAIROS (IQRFF                                  | )                                          |
| 1 élément                                                                |                                            |
| Je supprime l'habilitation Kairos<br>en cliquant sur le bouton Supprimer |                                            |
|                                                                          |                                            |
|                                                                          | < Précédent Suivant> Terminer Annuler Aide |

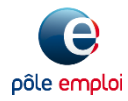

. . . . . . . . .

#### Etape 3 : Ecran récapitulatif et validation

Une fenêtre de confirmation me rappelle le(s) nom(s) du/des utilisateur(s) sélectionné(s) et l'habilitation à supprimer

| Détails de                | la demande                                              |                                                               |                                                                                   |                                                                               | Page                               | 3 sur 4    |
|---------------------------|---------------------------------------------------------|---------------------------------------------------------------|-----------------------------------------------------------------------------------|-------------------------------------------------------------------------------|------------------------------------|------------|
| oici un rés               | umé de ce que vous vous :                               | apprêtez à demander.                                          |                                                                                   |                                                                               |                                    |            |
| se peut qu<br>i aucune in | ue vous soyez invité à four<br>iformation complémentair | nir des informations complém<br>re ne vous est demandée, con  | entaires avant d'envoyer cette demande<br>ìrmez les informations ci-dessous, puis | e. Cliquez sur Suivant pour fournir ce<br>cliquez sur Terminer pour envoyer c | es informations.<br>:ette demande. |            |
| <b>GIDP</b><br>ette dema  | • Modifier les droits en r                              | <b>nombre</b> <sup>™</sup><br>odification décrite ci-dessous: |                                                                                   |                                                                               |                                    | _          |
| ction                     | Utilisateurs                                            | <ul> <li>Source métier</li> </ul>                             | Habilitations                                                                     | Type de droit                                                                 | Commentaire                        |            |
| Supprime                  | r 2                                                     | OF                                                            | Profil KAIROS (IQRFR)                                                             | Rôle d'application                                                            |                                    | <b>]</b> ‡ |
| eenen                     |                                                         |                                                               |                                                                                   | < Précédent Suivant>                                                          | Terminer Annuler                   | Aide       |
|                           |                                                         |                                                               |                                                                                   | <b>.</b>                                                                      |                                    | 7          |

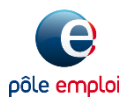

#### **Etape 4 : Confirmation**

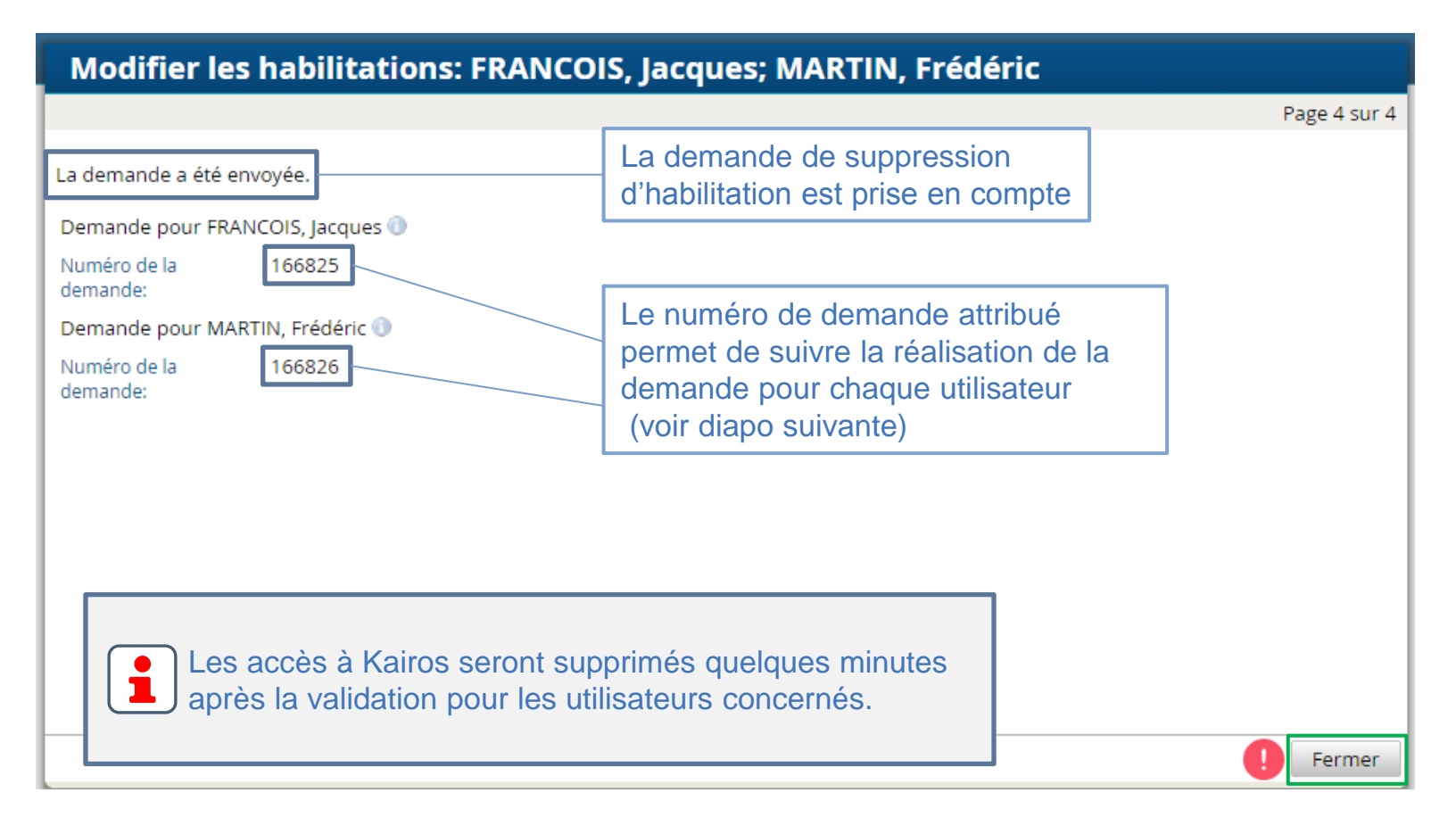

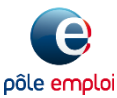

#### Suivi de la demande de suppression d'une habilitation

| 🕯 Accueil 🛛 🤰 Utilisateurs 🔻               | 🖻 Demandes 🔻            |                                 |                         |                 |                  |
|--------------------------------------------|-------------------------|---------------------------------|-------------------------|-----------------|------------------|
| Revenir à: 🖪 Accueil                       |                         | _                               |                         |                 |                  |
| Demandes                                   |                         |                                 | •                       |                 |                  |
| Création d'un nouvel utilisateur           | Modification utilisateu | Modifier les habilitati         | ons Suppression utilisa | Annuler les dem | andes en attente |
|                                            | Afficher:               | Tout: 44 En attente:            | : 4 Terminé: 40         |                 |                  |
| Groupement: sélectionner<br>Rechercher:    |                         |                                 |                         |                 | 1                |
| 🗌 🛛 Numéro de la demande 🖌                 | Activité d'étape        | Demandeur                       | Demandé le 🔹 👻          | Terminé le      | Informations     |
| 166826 - Remove Role -<br>Frédéric MARTIN  | Terminé 2               | CAMTESTKAIROS,<br>Camtestkairos | 23/09/20 10:19          | 23/09/20 12:06  |                  |
| 166825 - Remove Role -<br>Jacques FRANCOIS | Terminé                 | CAMTESTKAIROS,<br>Camtestkairos | 23/09/20 10:19          | 23/09/20 12:06  | -                |

Sur l'onglet **Demandes** je retrouve mes actions et peut suivre leur réalisation :

✓ La demande de suppression d'habilitation (« Remove Role ») de chaque utilisateur est historisée (1)
 ✓ Le statut indique d'abord « Phase de réalisation » avant de passer à « Terminé » (2) en fin de journée.

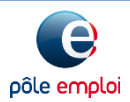

# Sommaire

- 1. Présentation
- 2. Accès à GID Partenaires
- 3. Ecran d'accueil
- 4. Créer un utilisateur
- 5. Habiliter un utilisateur à Kairos
- 6. Supprimer une habilitation Kairos
- 7. Modifier un utilisateur
- 8. Supprimer un utilisateur
- 9. Annexes

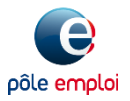

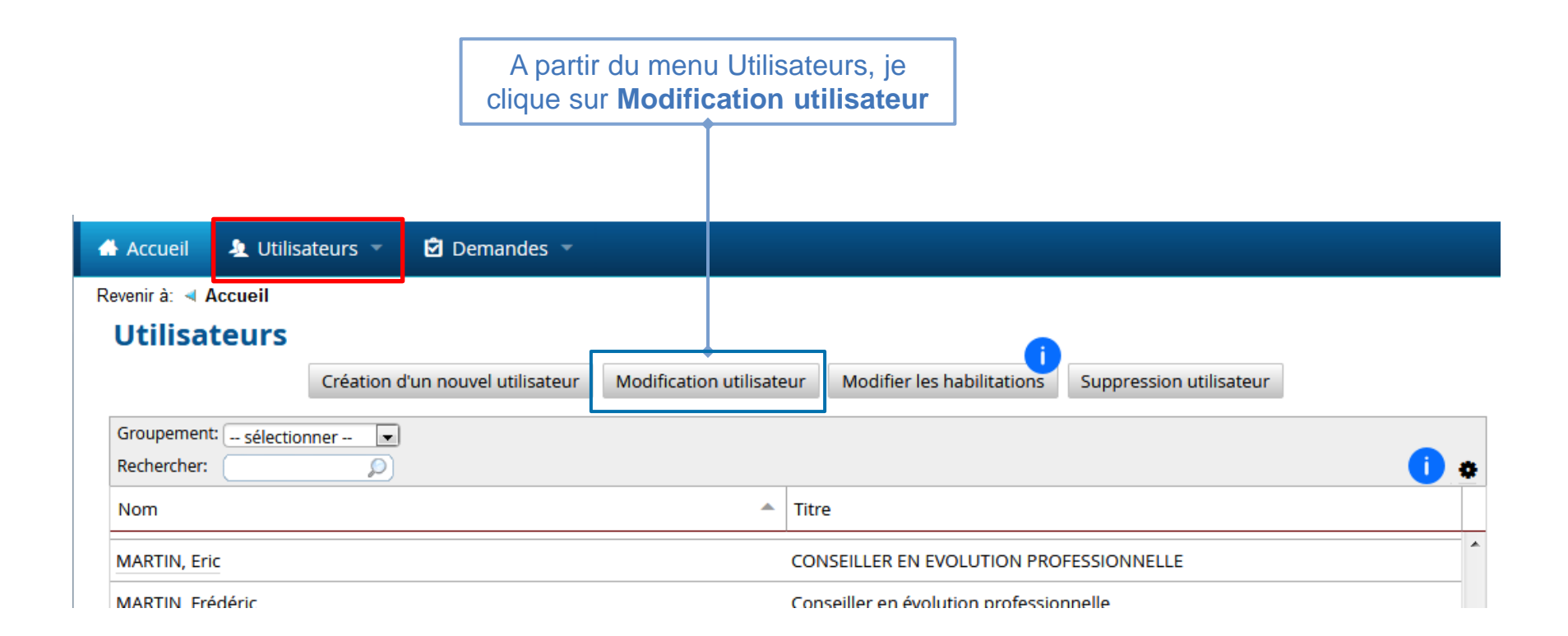

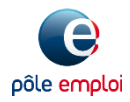

#### Etape 1 : sélection de l'utilisateur

| Modification utilisateur                        |                                            |                    |              |
|-------------------------------------------------|--------------------------------------------|--------------------|--------------|
| Sélection d'utilisateur                         |                                            |                    | Page 1 sur ? |
| Sélectionnez un utilisateur pour cette demande. |                                            |                    | <b>^</b>     |
| Groupement: sélectionner  Rechercher:           | -                                          |                    | <b>i</b> *   |
| Nom Service                                     | Titre                                      | Superviseur        |              |
| FRANCOIS, Jacques                               | Chef de service                            |                    | *            |
| MARTIN, Eric                                    | CONSEILLER EN EVOLUTION<br>PROFESSIONNELLE |                    |              |
| MARTIN, Frédéric                                | Conseiller en évolution<br>professionnelle |                    |              |
| Je sélectionne l'utilisateur dont ie            | testeuse recetteuse novice                 |                    |              |
| souhaite modifier les informations              | testeur recetteur                          |                    |              |
|                                                 |                                            |                    |              |
|                                                 |                                            |                    |              |
|                                                 |                                            |                    | <b>•</b>     |
| 12 éléments   <b>1</b> sélectionné              |                                            |                    | -            |
|                                                 | < Précédent Suivant>                       | • Terminer Annuler | Aide         |

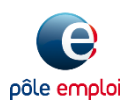

#### **Etape 2 : modification des informations**

| Ма                                                      | dification utilisat                                                                                               | eur: MARTIN, Eric                          |
|---------------------------------------------------------|----------------------------------------------------------------------------------------------------|--------------------------------------------|
| GIDP                                                    | - Modification utilisateur                                                                                        | Page 2 sur ?                               |
| Je peux modifier les                                    | Civilité*:                                                                                                    | M. ~                                       |
| informations utilisateurs                               | Nom du prestataire*:                                                                                              | MARTIN                                     |
| à l'exception du Nom et                                 | Prénom*:                                                                                                    | Eric Non modifiable                        |
| En cas de changement                                    | Région*:                                                                                                    | ALSACE                                     |
| de nom. il faut                                         | E-mail*:                                                                                                    | eric.m@pe.fr                               |
| supprimer le compte                                     | Fonction:                                                                                                    | CONSEILLER EN EVOLUTION PROFESSIONNELLE    |
| utilisateur existant et                                 | Téléphone:                                                                                                    |                                            |
| en créer un nouveau.                                    | Portable:                                                                                                    |                                            |
| Co<br>obliga<br>MISSI                                   | de(s) Bassin d'Emploi (Champ:<br>toire pour les CAP EMPLOI et<br>ONS LOCALES conventionnés<br>À OUI FORM OU DUDE) |                                            |
| Les champs Fonction<br>non renseignés lors de           |                                                                                                    |                                            |
| la création de l'utilisateur<br>apparaissent par défaut |                                                                                                    | < Précédent Suivant> Terminer Annuler Aide |
| avec des points<br>d'interrogation .                    |                                                                                                    |                                            |
|                                                         |                                                                                                    |                                            |

Direction des partenariats et de la territorialisation

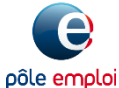

#### **Etape 3 : Ecran récapitulatif et validation**

|                                                  | Détails de la demande                                                                                                    |                                                 |                                                |                                                 | Page 3 su                                               |
|--------------------------------------------------|----------------------------------------------------------------------------------------------------|-------------------------------------------------|------------------------------------------------|-------------------------------------------------|---------------------------------------------------------|
|                                                  | Voici un résumé de ce que vous voi                                                                                                    | us apprêtez à demande                           | er.                                            |                                                 |                                                         |
|                                                  | ll se peut que vous soyez invité à fo<br>pour fournir ces informations.<br>Si aucune information complément<br>pour envoyer cette demande. | urnir des informations<br>aire ne vous est dema | complémentaires ava<br>ndée, confirmez les inf | nt d'envoyer cette dem<br>ormations ci-dessous, | nande. Cliquez sur Suivant<br>puis cliquez sur Terminer |
| eux visualiser<br>étail de ma<br>sie en cliquant | Informations du formula                                                                                                    | ire<br><sup>reur »</sup>                        |                                                |                                                 |                                                         |
| ce lien                                          | Cette demande contient une seule                                                                                                    | modification décrite ci                         | -dessous:                                      |                                                 |                                                         |
|                                                  | Action Utilisateurs                                                                                                    | Source métier                                   | Habilitations                                  | Type de droit                                   | Commentaire                                             |
| UpdateAccount<br>=<br>Mise à jour du             | Update MARTIN, Eric<br>Accoun<br>t                                                                                                    | LDAP SPE                                        |                                                |                                                 | -                                                       |
| compte utilisateur                               | 1 álámant                                                                                                    |                                                 | < Précédent                                    | Suivant>                                        | er Annuler Aide                                         |
|                                                  |                                                                                                    |                                                 | Г                                              | Je valide la mo                                 | odification                                             |

#### **Etape 4 : Confirmation**

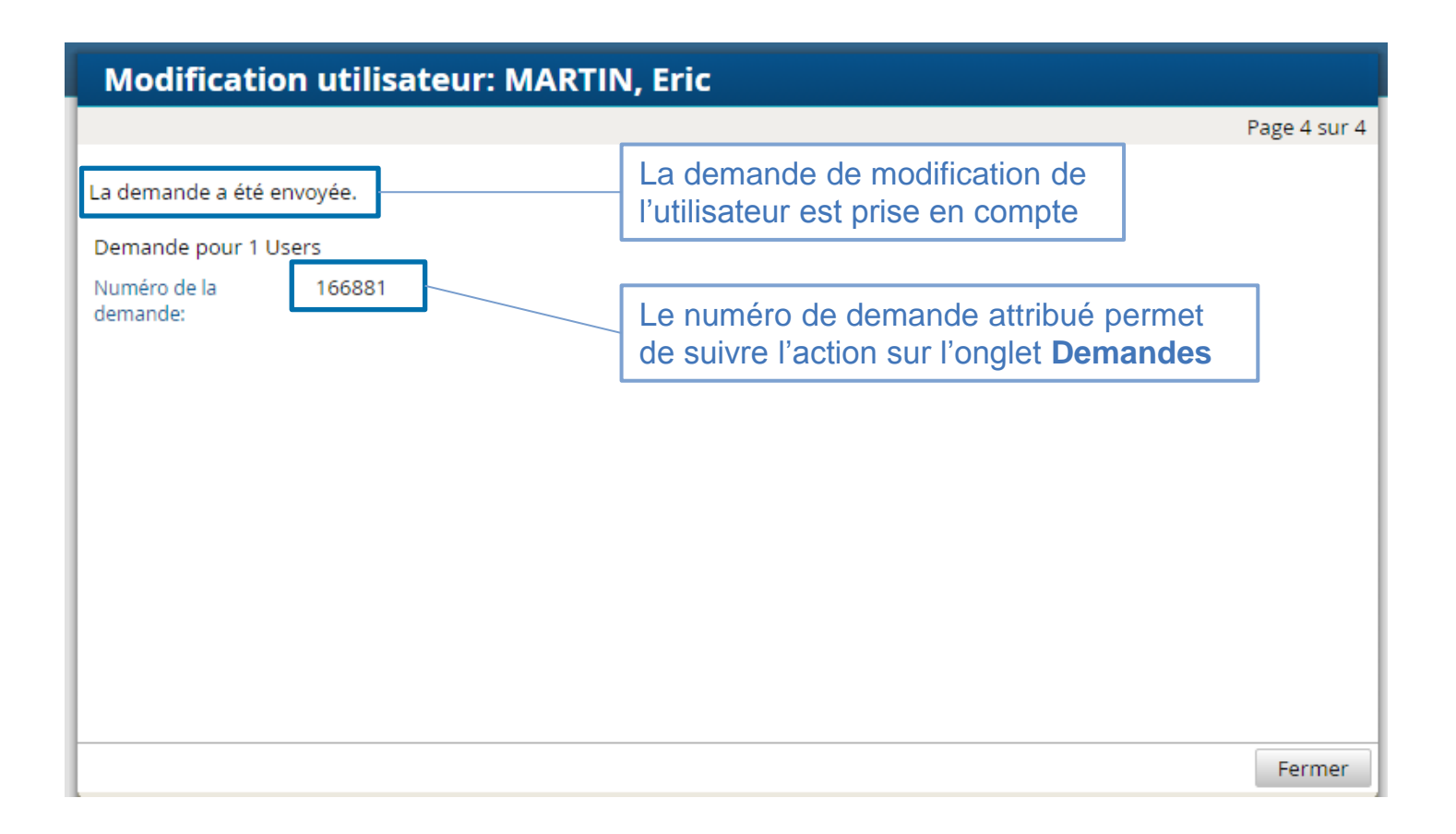

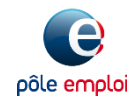

Direction des partenariats et de la territorialisation

# Sommaire

- 1. Présentation
- 2. Accès à GID Partenaires
- 3. Ecran d'accueil
- 4. Créer un utilisateur
- 5. Habiliter un utilisateur à Kairos
- 6. Supprimer une habilitation Kairos
- 7. Modifier un utilisateur
- 8. Supprimer un utilisateur
- 9. Annexes

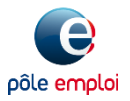

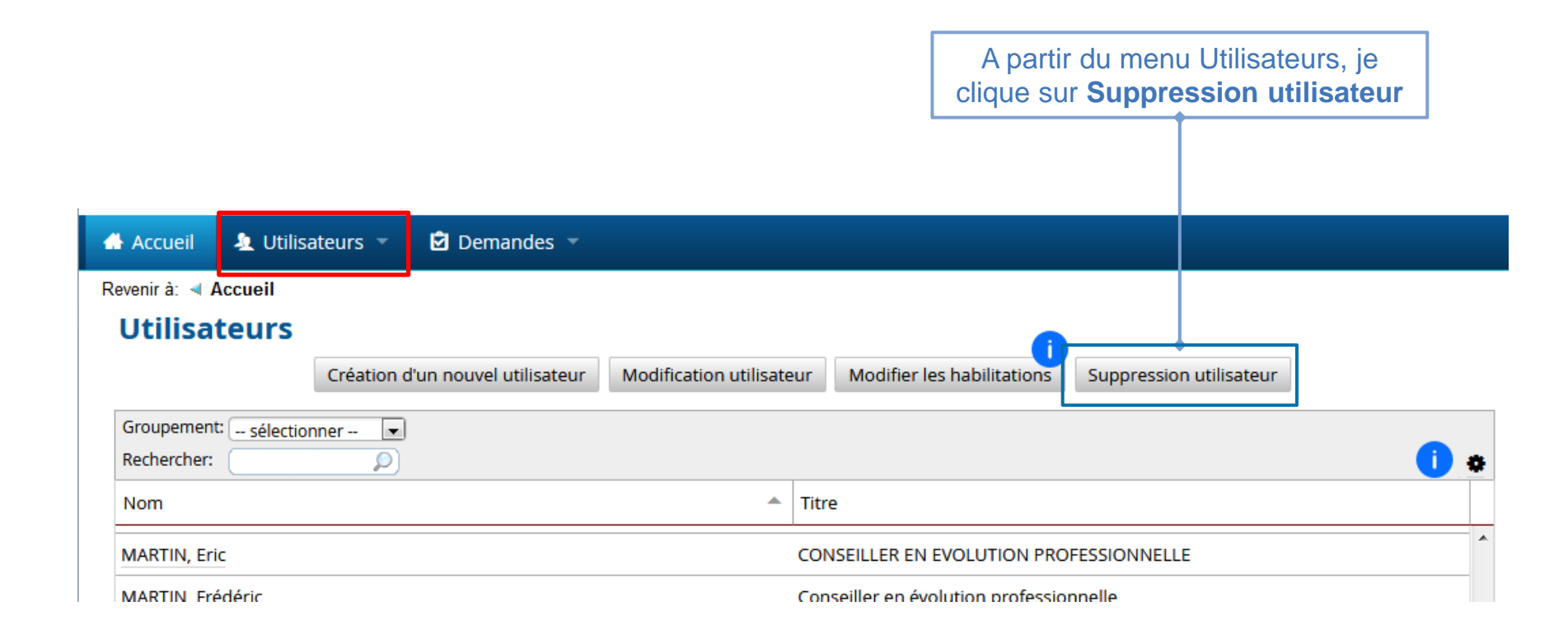

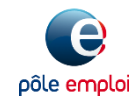

#### Etape 1 : sélection de l'utilisateur

| Modification utilisateur                        |                                            |
|-------------------------------------------------|--------------------------------------------|
| Sélection d'utilisateur                         | Page 1 sur ?                               |
| Sélectionnez un utilisateur pour cette demande. |                                            |
| Groupement: sélectionner 🗸                      | <b>i</b>                                   |
| Nom 🔶 Service                                   | Titre Superviseur                          |
| FRANCOIS, Jacques                               | Chef de service                            |
| MARTIN, Eric                                    | CONSEILLER EN EVOLUTION<br>PROFESSIONNELLE |
| MARTIN, Frédéric                                | Conseiller en évolution<br>professionnelle |
| Je sélectionne l'utilisateur                    | testeuse recetteuse novice                 |
| □ qui doit être supprimé                        | testeur recetteur                          |
|                                                 |                                            |
|                                                 | -                                          |
| 12 éléments   <b>1</b> sélectionné              | -                                          |
|                                                 | < Précédent Suivant> Terminer Annuler Aide |

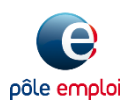

#### Etape 2 : affichage d'un écran intermédiaire

| Cliquer pour poursuivre |                         |
|-------------------------|-------------------------|
|                         |                         |
|                         | Cliquer pour poursuivre |

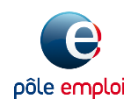

#### **Etape 3 : Ecran récapitulatif et validation**

|                                         | ſ | Suppr                                                      | ession util                                         | isateu                      | r: MARTIN,                               | Eric                    |                               |                                |                                  |                              |                                         |                    |
|-----------------------------------------|---|------------------------------------------------------------|-----------------------------------------------------|-----------------------------|------------------------------------------|-------------------------|-------------------------------|--------------------------------|----------------------------------|------------------------------|-----------------------------------------|--------------------|
|                                         |   | Détails de                                                 | la demande                                          |                             |                                          |                         |                               |                                |                                  |                              | Pa                                      | age 3 sur 4        |
|                                         |   | Voici un rés                                               | umé de ce que v                                     | ous vous a                  | pprêtez à demand                         | ler.                    |                               |                                |                                  |                              |                                         |                    |
|                                         |   | ll se peut qu<br>informatior<br>Si aucune ir<br>cette dema | ue vous soyez inv<br>is.<br>nformation comp<br>nde. | vité à fourn<br>plémentaire | ir des information<br>e ne vous est dema | s complén<br>andée, con | ientaires av<br>firmez les ir | ant d'envoyer<br>nformations c | cette demande<br>i-dessous, puis | e. Cliquez si<br>cliquez sur | ur Suivant pour foi<br>Terminer pour en | urnir ces<br>voyer |
|                                         |   | Informa                                                    | tions du for                                        | mulaire                     |                                          |                         |                               |                                |                                  |                              |                                         |                    |
|                                         |   |                                                            | - Suppression (                                     | utilisateur                 | R                                        |                         |                               |                                |                                  |                              |                                         |                    |
|                                         |   | Cette dema                                                 | ande contient un                                    | e seule mo                  | dification décrite (                     | i-dessous:              |                               |                                |                                  |                              |                                         |                    |
|                                         |   |                                                            |                                                     |                             |                                          |                         |                               |                                |                                  |                              |                                         |                    |
|                                         |   | Action                                                     | Utilisateurs                                        | •                           | Source métier                            |                         | Habilitation                  | IS                             | Type de droit                    |                              | Commentaire                             |                    |
| Delete Account                          |   | DeleteAc<br>count                                          | MARTIN, Eric                                        |                             | LDAP SPE                                 |                         |                               |                                |                                  |                              |                                         | ÷                  |
| Suppression du                          |   | 1 élément                                                  |                                                     |                             |                                          |                         |                               |                                |                                  |                              |                                         |                    |
| compte utilisateur                      |   |                                                            |                                                     |                             |                                          |                         |                               |                                | Je valid                         | e la su                      | ppression                               |                    |
|                                         |   |                                                            |                                                     |                             |                                          |                         |                               |                                | de                               | l'utilis                     | ateur                                   |                    |
|                                         |   |                                                            |                                                     |                             |                                          |                         |                               |                                |                                  |                              |                                         | -                  |
|                                         | l |                                                            |                                                     |                             |                                          |                         |                               | < Précédent                    | suivant>                         | Termine                      | r Annuler                               | Aide               |
| • • • • • • • • • • • • • • • • • • • • |   | •••••                                                      | • • • • • • • • • • • •                             |                             | • • • • • • • • • • • • •                | •••••                   | • • • • • • • • •             |                                | ••••                             |                              |                                         |                    |

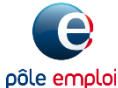

Direction des partenariats et de la territorialisation

#### **Etape 4 : Confirmation**

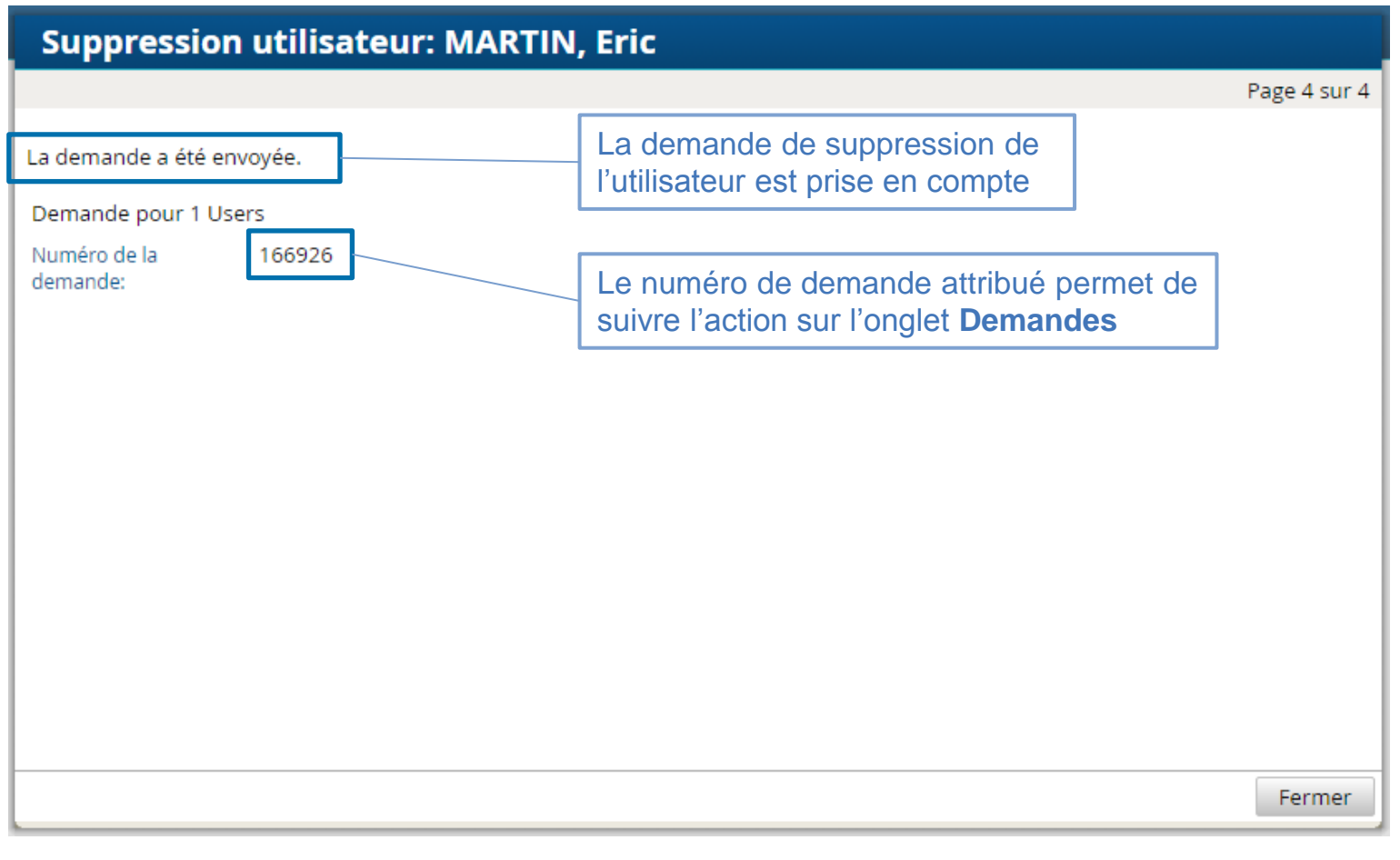

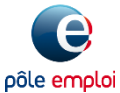

## 9 – ANNEXES

#### Mise en forme et export des listes

### Procédure d'authentification au portail Emploi

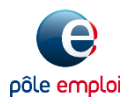

## Mise en forme et export des listes

GID PARTENAIRES permet de modifier l'affichage des listes utilisateurs via le menu **Options de Table** accessible par le bouton

| Accueil                       | 🧕 Utilisateu         | rs 👻 🖻 Demar         | ndes 🔻                   |                 |                 |                       |    |
|-------------------------------|----------------------|----------------------|--------------------------|-----------------|-----------------|-----------------------|----|
| Revenir à: ৰ Acc<br>Utilisate | cueil<br><b>EUTS</b> |                      |                          |                 | •               |                       |    |
|                               | Création d'u         | n nouvel utilisateur | Modification utilisateur | Modifier les ha | abilitations Su | ppression utilisateur |    |
| Groupement: .<br>Rechercher:  | sélectionner ·       |                      |                          |                 |                 |                       | 1. |
| Nom                           |                      | Titre                | Entité                   | ID ut           | ilisateur       | Nom                   |    |

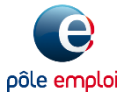

## Mise en forme et export des listes

Une fenêtre comportant trois onglets s'ouvre permettant :

- 1. De sélectionner les colonnes à afficher dans l'onglet **Colonnes**.
- 2. De modifier les préférences d'affichage dans l'onglet **Options**.
- 3. D'exporter la liste au format CSV dans l'onglet Enregistrer.

| Options de table                                                                                                    | Options de table                                                                                                    | × | Options de table                            | ×  |
|----------------------------------------------------------------------------------------------------|----------------------------------------------------------------------------------------------------|---|---------------------------------------------|----|
| Colonnes Options Enregistrer                                                                                                    | Colonnes <b>Options</b> Enregistrer                                                                                                    |   | Colonnes Options Enregistrer                | _  |
| Colonnes       Options       Enregistrer         Colonnes affichées         Image: Nom         Service         Titre         Superviseur         Entité         ID utilisateur         Backup Supervisor         Date de suspension         Dernière certification le         Dernière visualisation le         E-mail | Lignes/Page : 50  Habillage du texte Habiller l'en-tête :  Cellules de  Coui  Non Habiller les : Cellules de  Oui  Non données  Largeur de table  Redimensionner à la fenêtre (dynamique) Redimensionner aux données (dynamique) | E | Enregistrer les données dans un fichier CSV | -  |
| Est suspendu     Mobile                                                                                                    | Static 5                                                                                                    |   |                                             |    |
| Nom<br>OK Annuler Aide                                                                                                    | Appliquer ces valeurs à toutes les tables       OK       Annuler                                                                                                    | - | OK Annuler Aide                             | li |

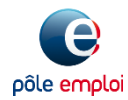

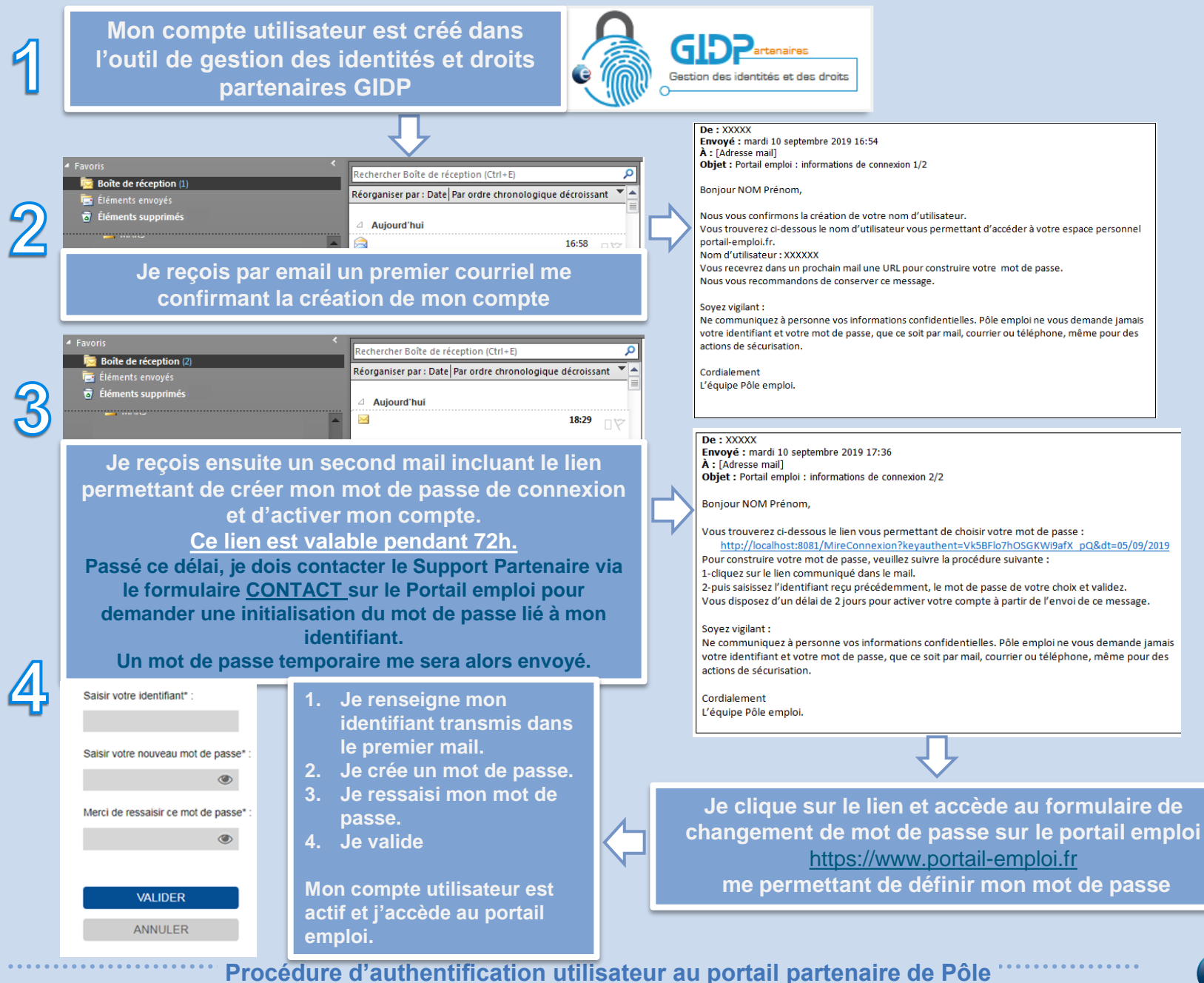

pôle emploi

emploi https://www.portail-emploi.fr